# LAPTOP LENDING STATUS SYSTEM sddec20\_02

Advisor: Md Maruf Ahamed

**Client**: Eric Schares, David Harborth, Lisa Smith and Mitch Steimel of the Parks Library Tech Lending Center **Team**: Farouk Al-Obaidi, Camden Thomas, Aaron Thune, Ryan Ray, Zoe Sanders, John Wagner.

Website: http://sddec20-02.sd.ece.iastate.edu/

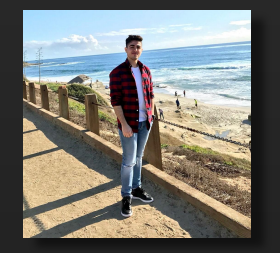

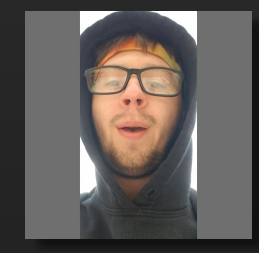

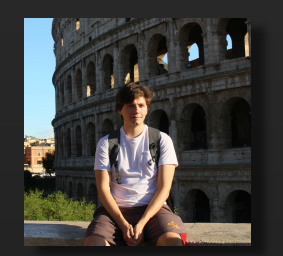

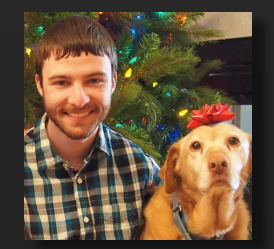

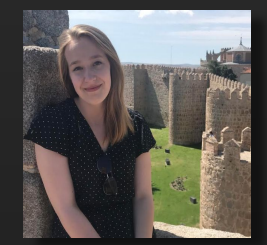

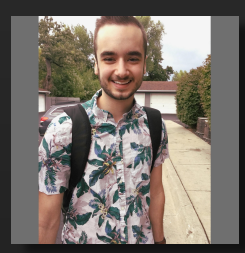

# Acknowledgements

#### Clients

- Eric Schares (Engineering Librarian)
- Lisa Smith (Parks Library Head of IT)
- David Harborth (Tech Lending Lead)
- Mitch Steimel (Parks Library Web Developer)
- The entire Tech Lending Department!

#### Faculty

- Faculty Advisor: Md Maruf Ahamed
- Senior Design I Instructors: Dr. Daji Qiao, Dr. Lotfi Ben Othmane
- Senior Design II Instructor: Dr. Thomas Daniels.

#### Thank you all for your insight and guidance!

# Project Overview & Problem Statement

- Parks Library Tech Lending Center lends over 200 different devices to the ISU student body.
- The larger devices the Tech Center lends out (e.g., Laptops and Tablets) are displayed on racks (See Figure 1) while smaller devices (Chargers, Headphone, etc) are hung in bags on bars (Figure 2).
- To maintain information about device statuses (e.g., Overdue, Checked Out), employees currently place color-coded stickers next to associated devices (Figure 3). While this system is simple, it is tedious to maintain as statuses will change.
- Tech Lending proposed a new idea to set up a color-coded LED system that changes color automatically to reflect a status update on of the device.

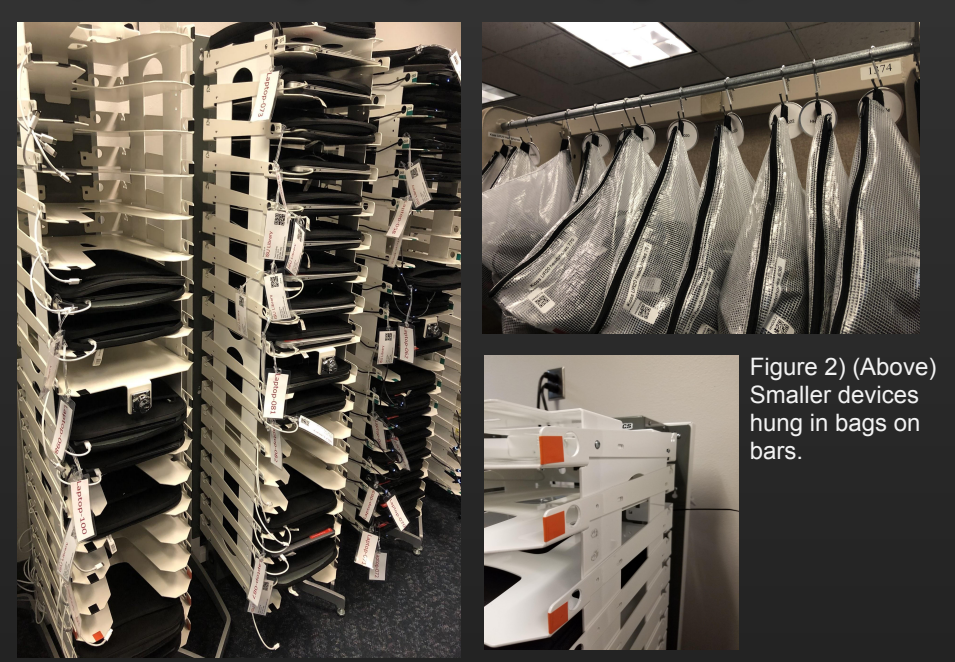

Figure 1) Devices placed on racks at the Tech Lending Center

Figure 3) Colored stickers on each rack.

### Hardware Architecture

- Goal of designing convenient-to-assemble hardware modules controlling a range of individually addressable RGB LEDs used to indicate the status of a given item in the lending system
- Hardware aims to be versatile enough to support the varied mounting configurations within the tech lending system
- Each module is controlled by a Raspberry Pi Zero W, which continually retrieves information about lending items in its purview and updates the corresponding LEDs
- LEDs are an off-the-shelf strand of WS2811 LEDs, chosen due to ubiquity and ease of assembly

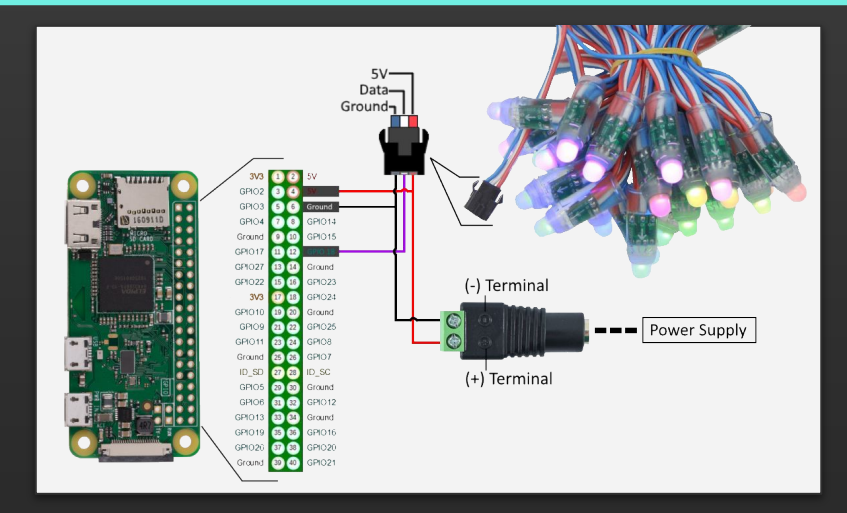

- Combined 5 volt, 5 amp power supply for Pi and LED strip, sufficient to handle the worst-case power consumption of both components
- Hardware cost of \$63.50 per module

#### LED Enclosures for Bagged Devices - CAD Model

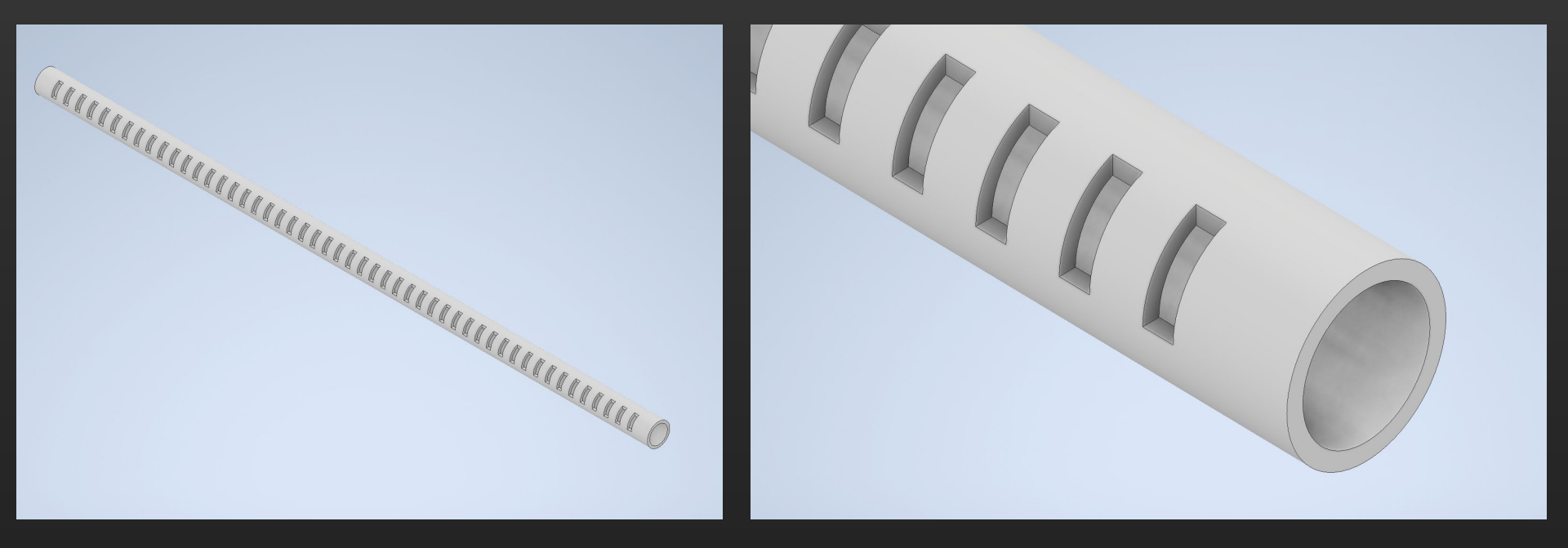

### LED Enclosures for Bagged Devices - Schematic View

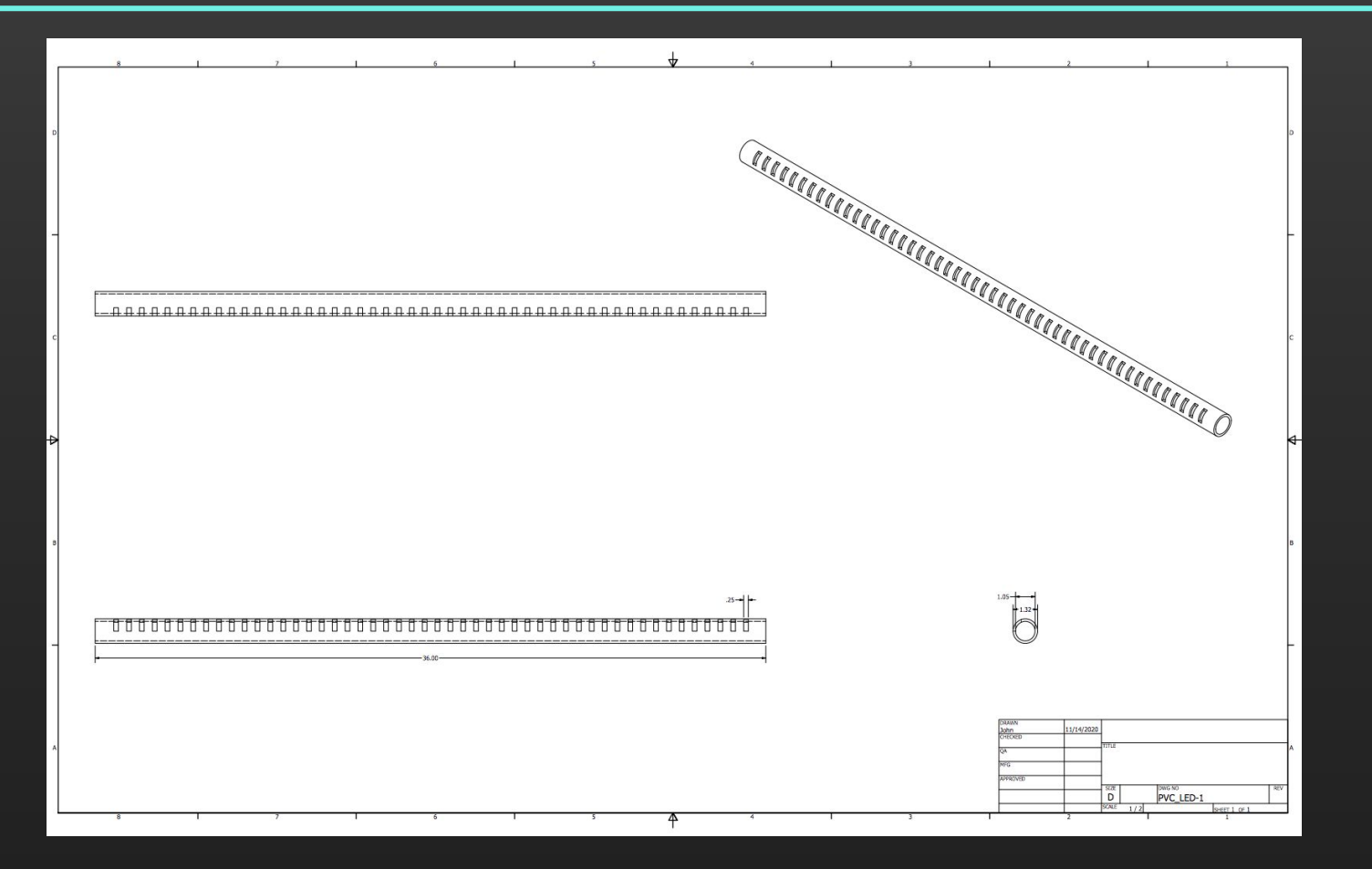

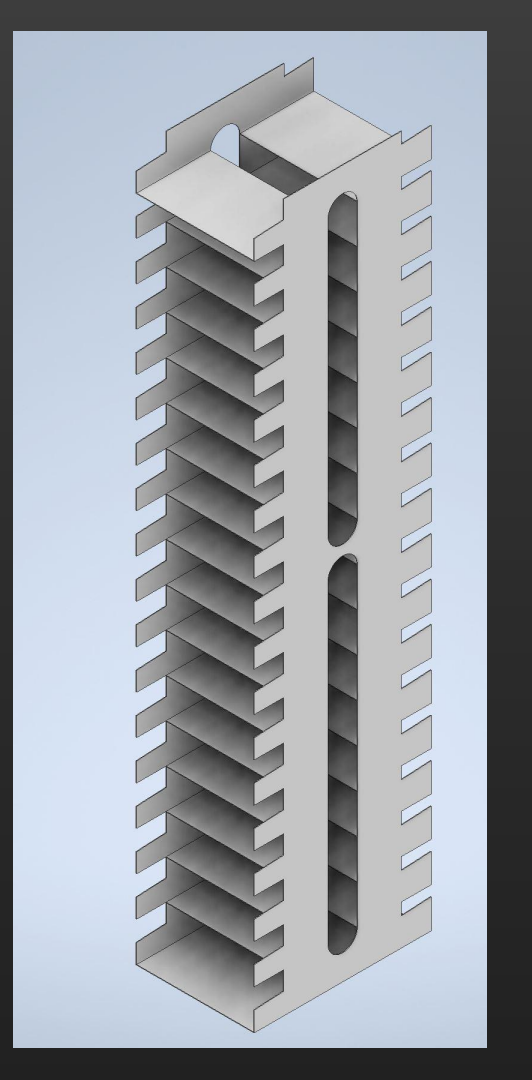

#### Shelf CAD Model

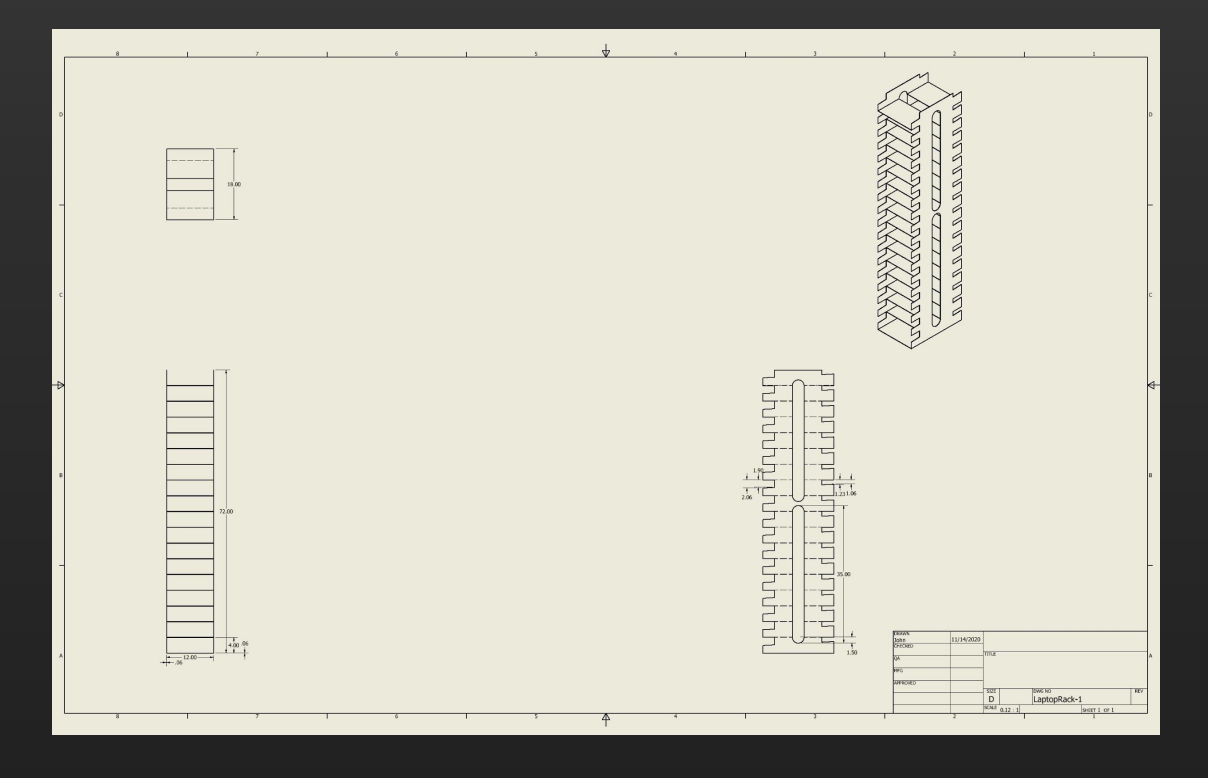

### Software Architecture

- Master/Follower Architecture
- Each device rack or bar has a Raspberry Pi controlling a set of LEDs.
  - Each LED corresponds to a device on the rack of its controlling Pi.
- Each Rack Pi registers itself with a Master Raspberry Pi. The Master Pi then sends device status updates from the LibCal library management system.

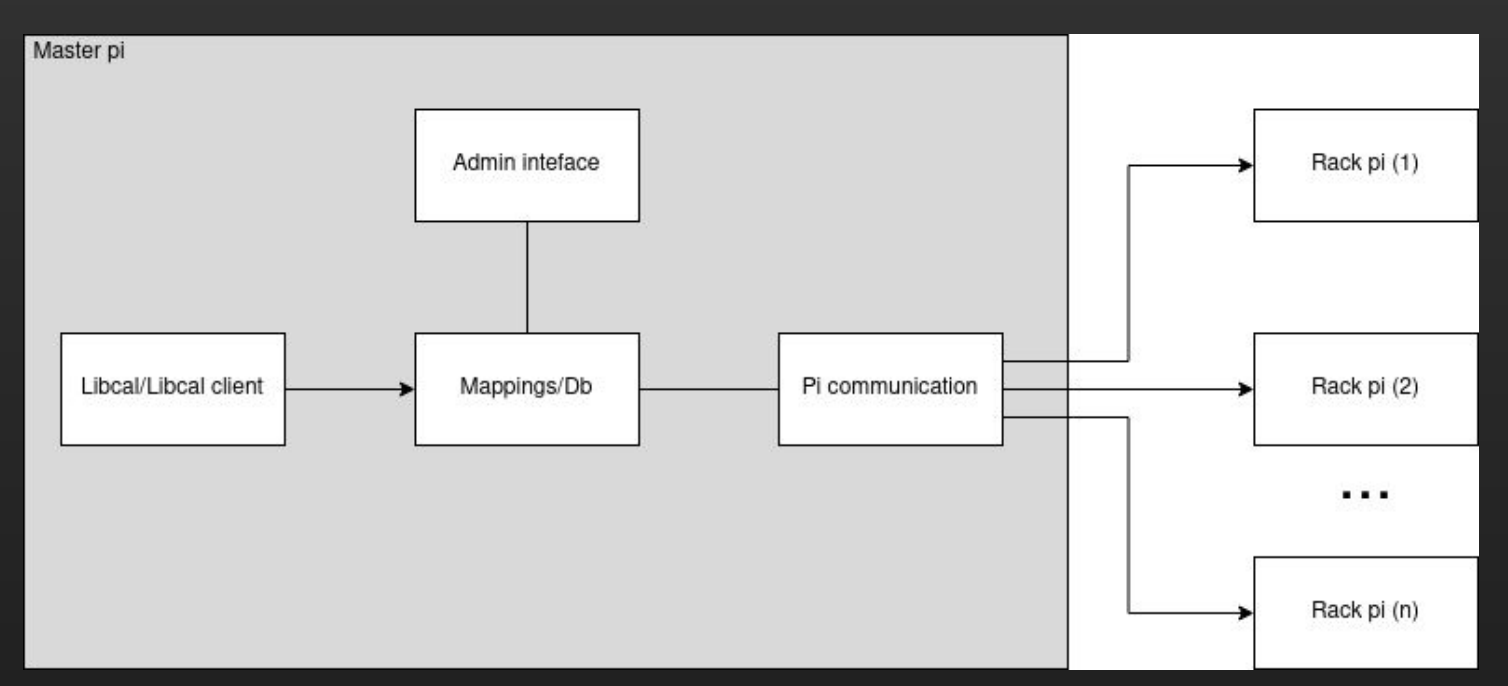

#### Software Architecture - Closer Look

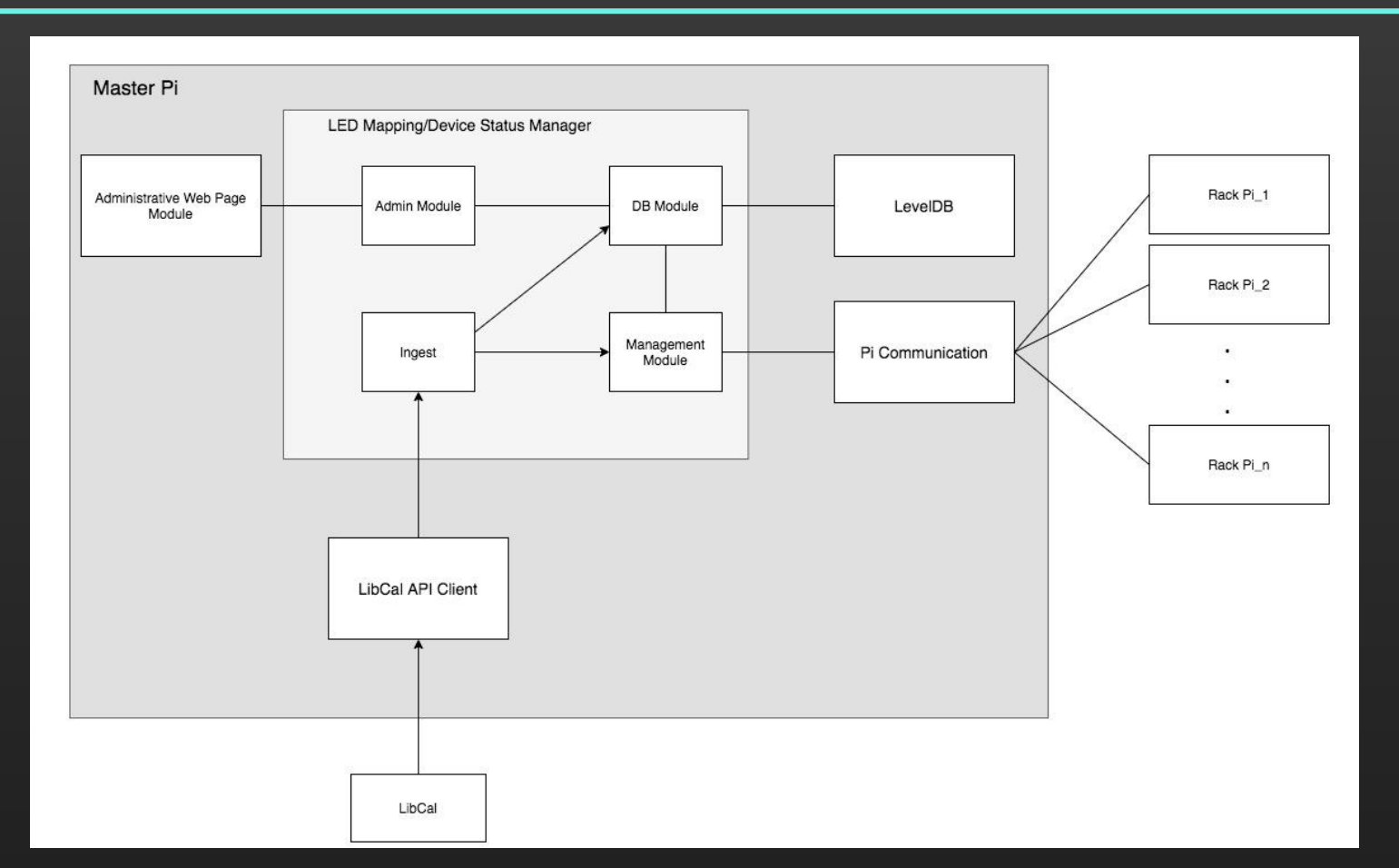

#### Admin Web Portal - Dashboard

#### System Dashboard

| o Dashboard            | Dashboard |          |                               |                                       |                                |                 | admin                                                                                                    |                                 |
|------------------------|-----------|----------|-------------------------------|---------------------------------------|--------------------------------|-----------------|----------------------------------------------------------------------------------------------------|---------------------------------|
| 🗖 Device Management    |           |          |                               |                                       |                                |                 |                                                                                                    |                                 |
| Edit Color Mappings    | HEAL      | THY CLU  | ISTERS                        |                                       | 0                              | -               | MAPPED RESOURCES                                                                                                    | 0/77                            |
| 😂 Settings             |           |          |                               |                                       | 2/                             | 3               |                                                                                                    | 0/33                            |
| <ul><li>Help</li></ul> |           |          |                               |                                       |                                |                 |                                                                                                    |                                 |
|                        |           | AL FETCI | н                             |                                       | don                            | <u>ie</u>       | OTHER INFO<br>Control node hostname: 9d33d6dd2d58<br>Last fetch: 11/16/2020 09:09 PM (duration: 0:00:00)<br>Last fast fetch: 11/16/2020 09:10 PM (duration: 0:00:00) |                                 |
|                        | DEVICE    | STATUS   |                               |                                       |                                |                 |                                                                                                    |                                 |
|                        | DEVICE    | STATUS   | LAST HEALTH CHECK             | ERROR MESSAGE                         |                                |                 |                                                                                                    |                                 |
|                        | pi_fail   | Error    | 2020-11-16 21:10:51.169439    | HTTPConnectionPool(host='1<br>host')) | 72.18.0.7', port=8080): Max re | etries exceeded | with url: /healthcheck (Caused by NewConnectionError(': Failed to establish a new conn                                                                               | ection: [Errno 113] No route to |
|                        | pi1       | Online   | 2020-11-16<br>21:10:50.326979 |                                       |                                |                 |                                                                                                    |                                 |
|                        | pi2       | Online   | 2020-11-16<br>21:10:50.329799 |                                       |                                |                 |                                                                                                    |                                 |

#### Admin Web Portal - Dashboard Continued

#### UNMAPPED RESOURCES

Pi id

7

Number of leds on pi

| RESOURCE ID | STATE       |
|-------------|-------------|
| LC001       | Available   |
| LC002       | Overdue     |
| LC003       | Checked Out |
| LC004       | Available   |
| LC005       | Available   |
| LC006       | Available   |
| LC007       | Overdue     |
| LC008       | Checked Out |

#### **RESOURCE MAPPINGS**

| DEVICE ID | MAPPINGS     |  |
|-----------|--------------|--|
| pi1       | LED: 0> none |  |
|           | LED: 1> none |  |
|           | LED: 2> none |  |
|           | LED: 3> none |  |
|           | LED: 4> none |  |
|           | LED: 5> none |  |
|           | LED: 6> none |  |
| pi2       | LED: 0> none |  |
|           | LED: 1> none |  |
|           | LED: 2> none |  |
| pi_fail   | LED: 0> none |  |
|           | LED: 1> none |  |
|           | LED: 2> pope |  |

#### **CURRENT STATUS**

| Health:         | Online (last successful o | check in at 2020-11-1 | 16 21:12:54.593957) |  |
|-----------------|---------------------------|-----------------------|---------------------|--|
| Ip: <b>1</b> 72 | .18.0.4                   |                       |                     |  |
| LED: 0          | > none                    |                       |                     |  |
| LED: 1          | > none                    |                       |                     |  |
| LED: 2          | > none                    |                       |                     |  |
| LED: 3          | > none                    |                       |                     |  |
| LED: 4          | > none                    |                       |                     |  |
| LED: 5          | > none                    |                       |                     |  |
| LED: 6          | > none                    |                       |                     |  |

#### Admin Web Portal - Device Management

#### System Dashboard

0

| Dashboard                               | Device Management                                            |           |                      |                                                                                                    | admin |
|-----------------------------------------|--------------------------------------------------------------|-----------|----------------------|----------------------------------------------------------------------------------------------------|-------|
| Device Management                       |                                                              |           |                      |                                                                                                    |       |
| Edit Color Mappings<br>Settings<br>Help | EDIT DEVICE MAPPING Add/Update Mapping Remove Mapping Submit | ID LED #  | Resource ID          |                                                                                                    |       |
|                                         | CURRENT MAPPINGS                                             | NUM LED'S | NUM RESOURCES MAPPED | MAPPINGS                                                                                                    |       |
|                                         | pil                                                          | 7         | 0                    | LED: 0> none<br>LED: 1> none<br>LED: 2> none<br>LED: 3> none<br>LED: 4> none<br>LED: 5> none<br>LED: 5> none |       |
|                                         | pi2                                                          | 3         | 0                    | LED: 0> none<br>LED: 1> none<br>LED: 2> none                                                                 |       |
|                                         | pi_fail                                                      | 3         | 0                    | LED: 0> none<br>LED: 1> none<br>LED: 2> none                                                                 |       |

### Admin Web Portal - Edit Color Mappings

| System Dasl           | nboard                              |                      |        |
|-----------------------|-------------------------------------|----------------------|--------|
| 🖀 Dashboard           | LED Color Configuration             |                      | logout |
| 🖵 Device Management   |                                     |                      |        |
| 💡 Edit Color Mappings | Device State                        | LED Color            |        |
| Settings              | unknown                             | Update Color Delete  |        |
| Help                  | Available                           | Update Color Delete  |        |
|                       | Checked Out                         | Update Color Delete  |        |
|                       | Overdue                             | Update Color Delete  |        |
|                       | Add/Update Mapping State Name Color | •                    |        |
|                       |                                     | 29 63 185<br>R G B ¢ |        |

# Admin Web Portal - Settings

| System Dasł       | nboard         |                 |                                             |
|-------------------|----------------|-----------------|---------------------------------------------|
| 🖀 Dashboard       | Settings       |                 | admin                                       |
| Device Management |                |                 |                                             |
|                   | USERS          |                 |                                             |
| 📽 Settings        |                |                 | Add user                                    |
| Help              | admin<br>user1 |                 |                                             |
|                   |                |                 |                                             |
|                   |                |                 |                                             |
| Edit user         |                |                 | Edit user1                                  |
| Username          |                |                 | Password (leave blank to keep old password) |
| Password          |                |                 | Verify password                             |
| Admin             |                |                 | Admin                                       |
|                   |                | Cancel Add user | Cancel Delete Save                          |

#### Admin Web Portal - Help

#### System Dashboard

| *   |      |
|-----|------|
| D   |      |
|     |      |
| ¢\$ |      |
|     | Help |
|     |      |
|     |      |
|     |      |
|     |      |
|     |      |
|     |      |
|     |      |
|     |      |
|     |      |
|     |      |
|     |      |
|     |      |
|     |      |

| DIT DEVICE MAPI                                | PING      |                      |             |                                                                                                    |  |
|------------------------------------------------|-----------|----------------------|-------------|----------------------------------------------------------------------------------------------------|--|
| Add/Update Happing<br>Remove Mapping<br>Submit | Device ID | LED #                | Resource ID |                                                                                                    |  |
| CURRENT MAPPIN                                 | GS        |                      |             |                                                                                                    |  |
| DEVICEID                                       | NUM LED'S | NUM RESOURCES MAPPED |             | MAPPINGS                                                                                                    |  |
| P4                                             | Ŧ         | 3                    |             | LED: 0 →> LCD01<br>LED: 1 →> LCD02<br>LED: 2 →> LCD03<br>LED: 3 →> none<br>LED: 3 →> none<br>LED: 5 →> none<br>LED: 5 →> none |  |
| pā                                             | 8         | a                    |             | LED: 0 → none<br>LED: 1 → none<br>LED: 2 → none                                                                               |  |
| pi_tal                                         | 3         | 0                    |             | LED: 0> none<br>LED: 1> none<br>LED: 2> none                                                                                  |  |

To rename a raspberry pi or change the number of leds attached to it click on the name in the admin interface to get to the pi page. Then just change the appropriate field and click save.

To delete a pi click the delete button. If the pi is still running it will register itself again in a few minutes.

To assign a color to a libcal state go to the color mappings page select the color with the color picker and click the save button next to it. As the libcal api detects new states they will be added to this page.

The unknown state is a fallback any unmapped led or color that has not been set will default to the unknown color.

| System Dashboard           | X Device Management X Color Mappings X -                          | +                                                                |                  |                  |                |
|----------------------------|-------------------------------------------------------------------|------------------------------------------------------------------|------------------|------------------|----------------|
| ← → C ▲ Not secure         | 192.168.173.246/color-mapping.html                                |                                                                  |                  |                  |                |
| 📪 Facebook 🈏 Twitter 🖬 Lin | kedin 🔘 Canvas 📕 3DPrinting 👖 Hy-Vee 🔗 Reddit 📕 Gmail 🚯 The Des M | loines Re 🔣 Hacker News 🛋 Youtube 🦹 Netflix 🙍 Calendar 🚍 Scratcl | hapixel 🎧 Github | <br>** *** ** ** | 10 100 100 100 |
| LED Color Ma               | appings                                                           |                                                                  |                  | COMPAREMENTS.    |                |
| # Dashboard                | LED Color Configuration                                           |                                                                  | i i              |                  |                |
| Device Management          |                                                                   |                                                                  |                  |                  |                |
| Edit Color Mappings        | Device State                                                      | LED Color                                                        |                  |                  |                |
| oc Settings                | unknown                                                           | Update Color Delete                                              |                  |                  |                |
| 🕜 Help                     | Available                                                         | Update Color Delete                                              |                  |                  |                |
|                            | Checked Out                                                       | Update Color Delete                                              |                  |                  |                |
|                            | Overdue                                                           | Update Color Delete                                              |                  |                  |                |
|                            | Mediated Denied                                                   | Update Color Delete                                              |                  |                  |                |
|                            | Cancelled by Admin                                                | Update Color Delete                                              |                  |                  |                |
|                            | Add/Update Mapping State Name Color                               |                                                                  |                  |                  |                |
|                            |                                                                   |                                                                  |                  |                  |                |
|                            |                                                                   |                                                                  |                  |                  |                |
|                            |                                                                   |                                                                  |                  |                  |                |
|                            |                                                                   |                                                                  |                  |                  |                |
|                            |                                                                   |                                                                  |                  |                  |                |
|                            |                                                                   |                                                                  |                  |                  |                |
|                            |                                                                   |                                                                  |                  |                  |                |
|                            |                                                                   | feature                                                          |                  |                  |                |

#### Installation Process

- Required Parts
- Assembling RackPi Hardware
- Installing RackPi
- Configuring the RackPi

#### Required Parts

Raspberry Pi Zero W

Raspberry Pi GPIO Headers

WS2811 RGB LED Strip (5 Volt)

5 Volt, 5 Amp AC to DC Power Supply with Female DC Barrel Connector

Breadboard Jumper cables (Male to Female)

**RECOMMENDED** (Single Purchase Items)

Mini-HDMI to HDMI cable (for connecting Pi to monitor)

Micro-USB to USB OTG cable (for connecting peripherals to Pi)

### Assembling the RackPi

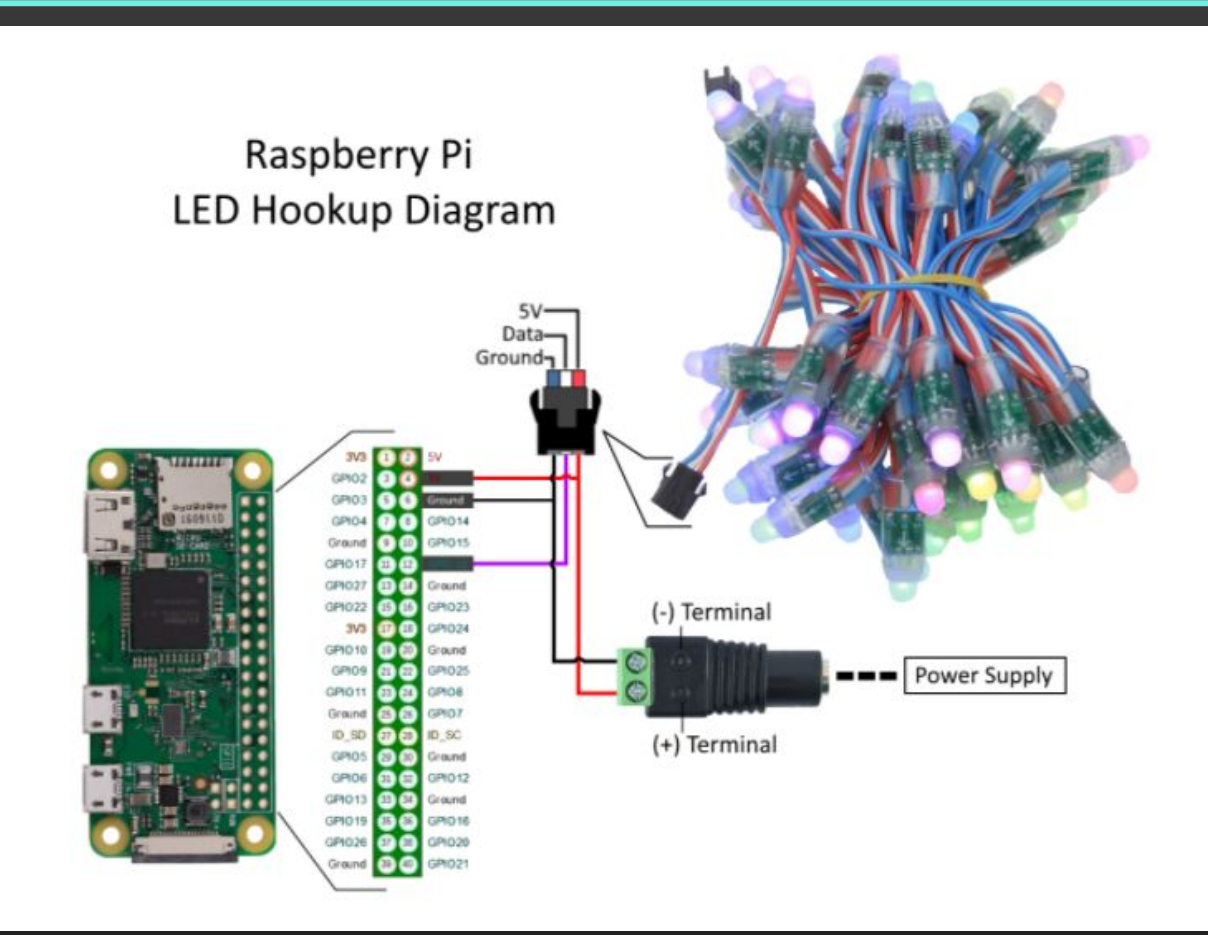

# Installing the RackPi - Part 1

- 1. Go to: <u>https://git.ece.iastate.edu/sd/</u> <u>sddec20-02/-/tree/rackpi-ima</u> <u>ge</u>
- 2. Make sure that rack-pi image is selected in the drop down

3. Click the either of the two download buttons

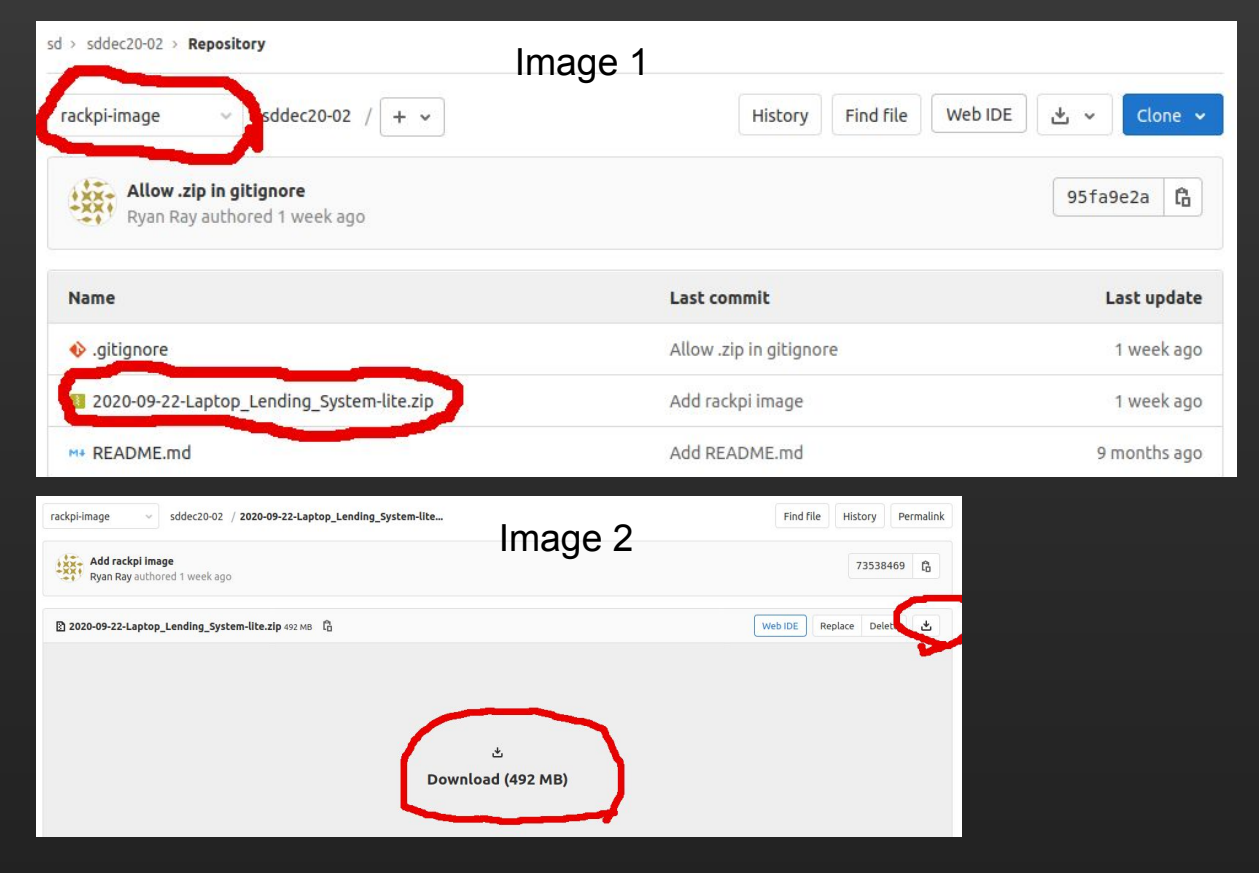

### Installing the RackPi - Part 2

- 1. Unzip the raspberry pi image file
- 2. Download Etcher, insert the SD card for your Pi into your computer and select the extracted raspberry pi image

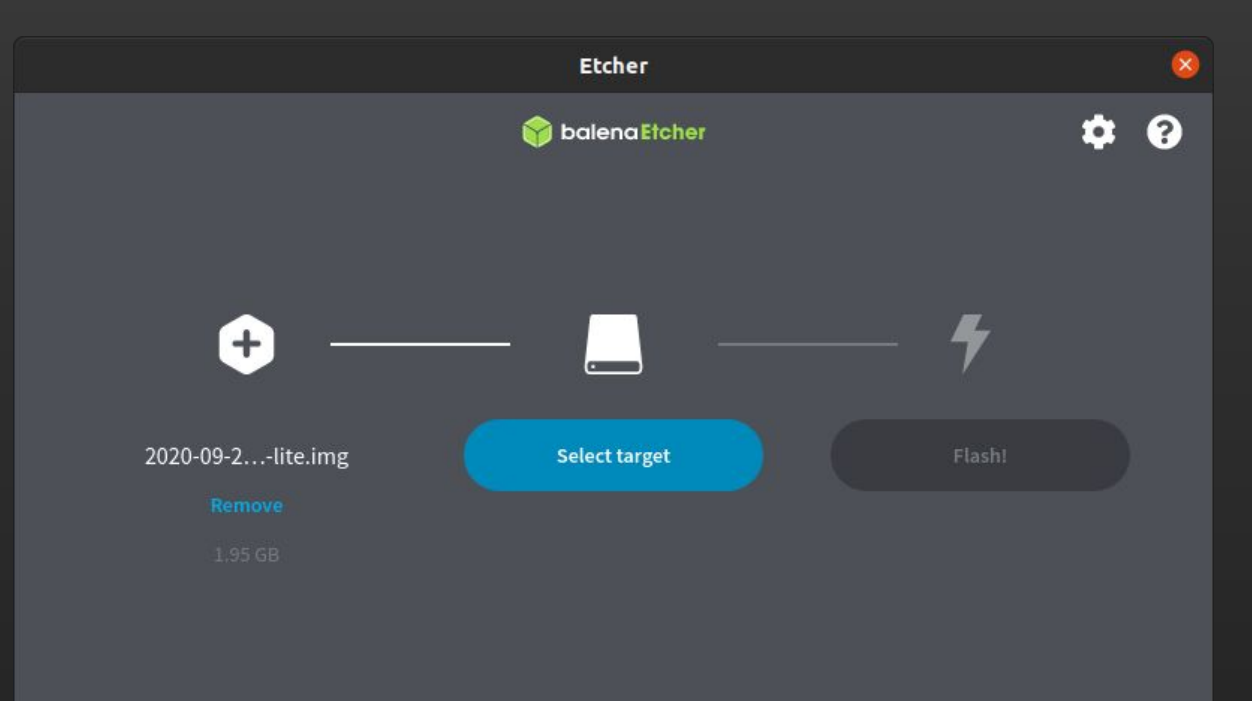

### Configuring the RackPi - Part 1

- 1. Boot the RackPi.
- Unplug the RackPi. Register it with netreg using its mac address

#### image menu

node.

- 3. Plug the RackPi back when you see the image menu.
- 4. Type 'C'
- 5. Enter the number of leds attached to the raspberry pi.

| <pre>1) (C)onfigure the rack pi<br/>2) check the rack pi service (S)tatus<br/>3) show rackpi (L)ogs<br/>4) restart rackpi service<br/>5) run (B)ash<br/>6) Disable Ctrl+c/exit/press any key messages<br/>7) run (R)aspi-config, configures wifi, keyboard configuration and other os things about the os<br/>8) (U)pdate rackpi<br/>9) reboot<br/>9) reboot<br/>0) (E)xit</pre> |       |
|----------------------------------------------------------------------------------------------------|-------|
| Rack pi service has not been configured yet (option 1/C) this must be done to connect it to the control/ma                                                                                                    | ister |
|                                                                                                    |       |

# Configuring the RackPi - Part 2

- 1. Enter the control node hostname.
- 2. The RackPi will install the latest rackpi module and start it
- 3. You are all set.

| System Dashboard                                             |                  |      |                                                                                                    |       |
|--------------------------------------------------------------|------------------|------|----------------------------------------------------------------------------------------------------|-------|
| Dashboard                                                    | Dashboard        |      |                                                                                                    | admin |
| Device Management<br>Edit Color Mappings<br>Settings<br>Help | HEALTHY CLUSTERS | 2/3  | MAPPED RESOURCES                                                                                                    | 3/33  |
|                                                              | LIBCAL FETCH     | done | OTHER INFO<br>Control node hostname: locathost<br>Last fetch: 11/15/2020 09:42 PM (duration: 0.00.05)<br>Last fetch: 11/15/2020 09:44 PM (duration: 0.00.00) |       |
|                                                              | DEVICE STATUS    |      |                                                                                                    |       |

#### Admin Interface

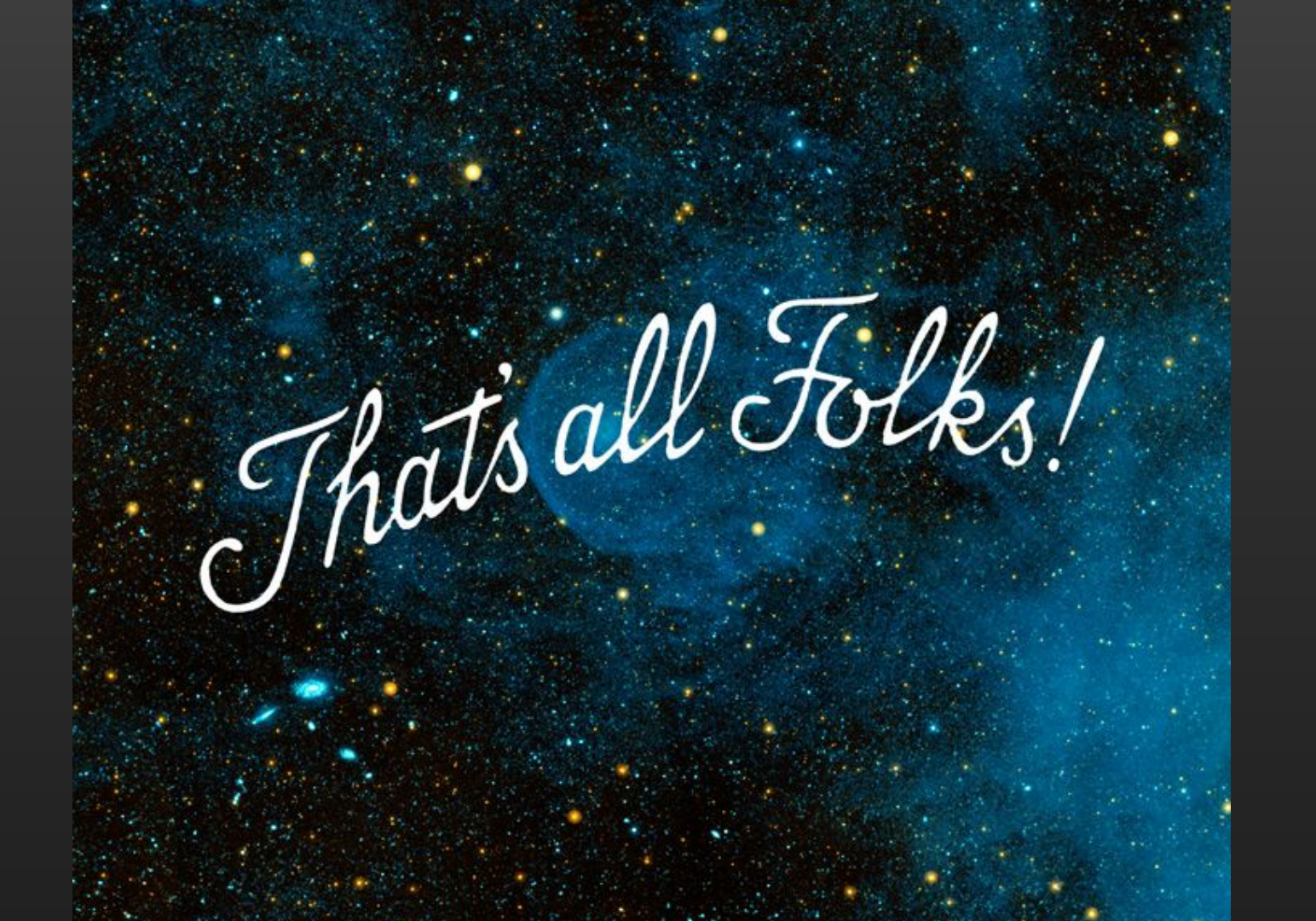